## Работа с табличным процессором LibreOffice.org Calc

Программу работы с электронными таблицами Calc используют при выполнении разнообразных вычислений и создании на их основе документов, в основном таблиц.

Файлы, созданные в *Calc* имеют расширение *ods* но также существует режим совместимости с Microsoft Excel, тогда можно документ сохранить в формате *xls* 

1. Запустите программу *Calc*.

После загрузки программы на экране отображается электронная таблица и служебные строки.

Основные понятия Calc

Файл, используемый для обработки и хранения данных, может состоять из нескольких *листов,* листы при необходимости могут добавляться и удаляться.

Лист представляет собой *таблицу*, *столбцы* которой озаглавлены латинскими (английскими) буквами, а *строки* цифрами.

Ячейка рабочего листа образуется пересечением строки и столбца, а ее адрес определяется буквой столбца и номером строки: например, ячейка D3 находится на пересечении третьей строки и столбца D. Имена листов отображаются на ярлычках в нижней части окна. Для перехода с одного листа на другой следует щелкнуть мышью на соответствующем ярлычке. Название данного листа выделено жирным шрифтом.

## <u>Выполните</u>:

2. Найдите на экране:

- о заголовок окна;
- о строку меню;
- о панели инструментов;
- о строку формул;
- о строку состояния (статуса);
- о линейки прокрутки.

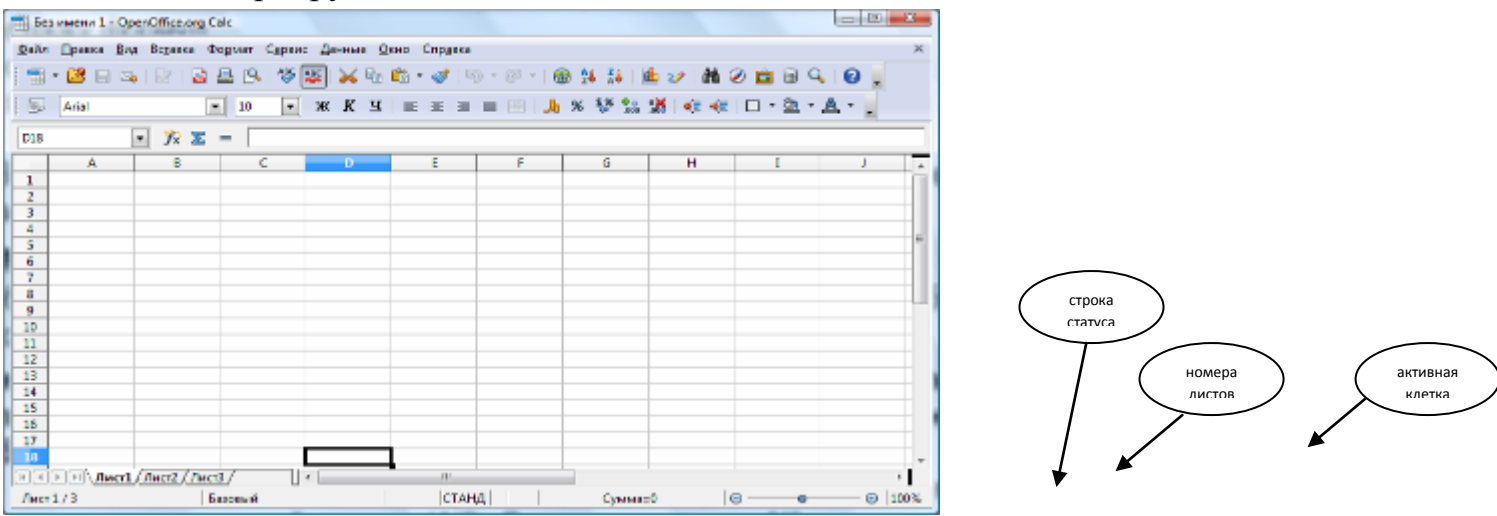

3. В панели инструментов найдите кнопки: Открыть, Сохранить, Вырезать, Копировать, Вставить, Отменить, Диаграмма.

К сведению:

Чтобы создать электронную таблицу – основной документ Calc, требуется ввести в ячейки рабочего листа текст, числа и формулы.

При вводе формулы в ячейке отображается результат вычислений. Если формула использует значения других ячеек, то при изменении содержимого любой из них Calc автоматически пересчитывает результат.

Ввод данных в ячейки и их редактирование производится по месту расположения активной клетки (АК). Для перемещения АК влево, вправо, вверх или вниз используются курсорные клавиши.

Для выбора ячейки надо щелкнуть на ней кнопкой мыши. Для перехода к другим областям рабочего листа используются полосы прокрутки.

4. <u>Выполните:</u>

- пошаговое перемещение активной клетки (АК) с помощью клавиш управления курсором;

- листание таблицы с помощью клавиш PageUp и PageDown;

- перемещение АК по заданному адресу, нажав клавишу F5, откроется *Навигатор*, в нем задав адрес любой клетки (например N22) и нажмите Enter

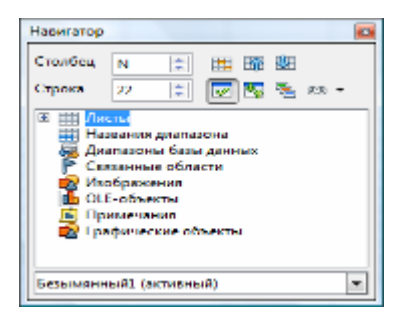

#### Ввод данных в ячейки и их редактирование

Лист может содержать три вида данных: числа, формулы и текст. Числа, в том числе даты, можно использовать в вычислениях. Формулы – это инструкции для вычислений.

Текстовая информация не является ни числом, ни формулой. Выбрав нужную ячейку, можно начинать ввод данных. В ячейке появится курсор, вводимые символы попадут в ячейку и в строку формул.

Если при вводе данных произошла ошибка, щелкните на кнопке *Отменить* (красный крестик) для удаления введенных данных. Отменяет ввод и нажатие клавиши ESC. Нажатие Enter заканчивает ввод данных. Переход к другой ячейке всегда заканчивает ввод и эквивалентен нажатию на Enter.

Существует два способа исправить содержимое ячейки:

- при выборе ячейки и вводе нового содержания старая информация заменяется. Это простейший способ исправить число (например, 15 на 17) или короткий текст;

- если же незначительной корректировки требуют объемные данные, предпочтительнее отредактировать их в строке формул. В этом случае надо щелкнуть *на ячейке и перейти в строку формул и отредактировать данные в ней*.

При правке используется мышь или клавиатура. Затем следует нажать клавишу ENTER.

Для удаления содержимого выбранной ячейки надо нажать клавишу DELETE или щелкнуть на ячейке правой кнопкой мыши и в контекстном меню выбрать Удалить содержимое. Не следует выбирать пункт Удалить ячейки – при этом удаляется не только содержимое, но и сама ячейка.

# 1. Создание и заполнение таблицы постоянными данными и формулами

1.1. Начиная с ячейки А1 введите заголовки столбцов будущей таблицы в соответствии с рис. 1.

|   | Α              | В          | C        | D                           | E          | F             | G              | Н  |
|---|----------------|------------|----------|-----------------------------|------------|---------------|----------------|----|
| 1 | Тип компьютера | Количество | Цена, \$ | Общая стоимость закупки, \$ | Цена, руб. | Общая стоимос | гь закупки, ру | б. |
| 2 |                |            |          |                             |            |               |                |    |
| 3 |                |            |          |                             |            |               |                |    |
| 4 |                |            |          |                             |            |               |                |    |
| 5 |                |            |          |                             |            |               |                |    |

### Рис.1

### 1.2 В ячейку А2 введите первый тип компьютера: Тип 1.

|    | A              | В          |
|----|----------------|------------|
| 1  | Тип компьютера | Количество |
| 2  | Тип 1          |            |
| 3  | Тип 2          |            |
| 4  | Тип З          |            |
| 5  | Тип 4          | 1          |
| 6  | Тип 5          |            |
| 7  | Тип 6          |            |
| 8  | Тип 7          |            |
| 9  | Тип 8          |            |
| 10 | Тип 9          |            |
| 11 | Тип 10         |            |
| 12 |                |            |
| _  |                |            |

Ит.д.

Рис.2

Создание формул.
Создание формул.
Внесите в таблицу количество компьютеров и цены в долларах (\$) в соответствии с рисунком, а также добавьте дополнительные строчки в указанных на рис. в ячейках.

|    | А              | В          | С       | D                           | Е          | F             | G              | Н  |
|----|----------------|------------|---------|-----------------------------|------------|---------------|----------------|----|
| 1  | Тип компьютера | Количество | Цена. S | Общая стоимость закупки, \$ | Цена. руб. | Общая стоимос | гь закупки, ру | б. |
| 2  | Тип 1          | e          | 1300    |                             |            |               |                |    |
| 3  | Тип 2          | 8          | 1000    |                             |            |               |                |    |
| 4  | Тип 3          | 10         | 890     |                             |            |               |                |    |
| 5  | Тип 4          | 12         | 950     |                             |            |               |                |    |
| 6  | Тип 5          | 4          | 1445    |                             |            |               |                |    |
| 7  | Тип 6          | 10         | 1100    |                             |            |               |                |    |
| 8  | Тип 7          | 9          | 790     |                             |            |               |                |    |
| 9  | Тип 8          | 12         | 999     |                             |            |               |                |    |
| 10 | Тип 9          | 2          | 1650    |                             |            |               |                |    |
| 11 | Тип 10         | 3          | 1580    |                             |            |               |                |    |
| 12 |                |            |         |                             |            |               |                |    |
| 13 | Итого:         |            |         |                             |            |               |                |    |
| 14 |                |            |         |                             |            |               |                |    |

Рис.3 Промежуточный вид таблицы

2.2 - Рассчитайте общую стоимость закупки (в \$), используя метод ввода формул вручную.

Для того чтобы рассчитать стоимость закупки компьютеров **Типа 1** (в \$) методом ввода формул вручную:

- убедитесь, что выбран английский язык;

- установите курсор в ячейке D2;

- введите знак равенства (=), а затем вручную напечатайте формулу: B2\*C2;

- обратите внимание, что все действия повторяются выше в строке формул (рис. 4);

| SUM 💽 f 🛛 🗙 🖌 |                |            | =B2*C2   |                             |            |  |  |
|---------------|----------------|------------|----------|-----------------------------|------------|--|--|
|               | A              | В          | С        | D                           | E          |  |  |
| 1             | Тип компьютера | Количество | Цена, \$ | Общая стоимость закупки, \$ | Цена, руб. |  |  |
| 2             | Тип 1          | 5          | 1300     | =B2*C2                      |            |  |  |
| 3             | Тип 2          | 8          | 1000     |                             | 2          |  |  |

- для завершения ввода формулы нажмите клавишу <Enter> или кнопку и на панели формул. Убедитесь, что в ячейке D2 появилось числовое значение 6500.

2.3 Рассмотрим более рациональный способ ввода формул, которым рекомендуем пользоваться в дальнейшем - метод ввода формул путем указания ячеек.

Рассчитайте общую стоимость закупки (в \$). Для этого:

- установите курсор в ячейке D3;
- щелкните в строке формул и введите знак равенства (=);

- щелкните по ячейке ВЗ. Убедитесь, что вокруг ячейки ВЗ появилась активная рамка, а в строке формул отобразился адрес ячейки ВЗ (рис. 5);

| SUN | • N            | foo 🗙 🗹    | =32      |                                                                                                    |            |  |  |  |
|-----|----------------|------------|----------|----------------------------------------------------------------------------------------------------|------------|--|--|--|
|     | A              | B          | С        | D                                                                                                    | E          |  |  |  |
| 1   | Тип компьютера | Количество | Цена, \$ | Общая стоимость закупки, \$                                                                                     | Цена, руб. |  |  |  |
| 2   | Тип 1          | 5          | 1300     | 6500                                                                                                    |            |  |  |  |
| 3   | Тип 2          | 8          | 1000     | = <mark>B3</mark>                                                                                               |            |  |  |  |
| 4   | Тип 3          | 10         | 890      | and the state of the second second second second second second second second second second second second second |            |  |  |  |

Рис. 5. Ввод формулы путем указания ячеек

- продолжите ввод формулы, напечатав с клавиатуры знак умножения (\*);

- щелкните по ячейке C3. Убедитесь, что ее адрес также отразился в строке формул;

для завершения ввода формулы нажмите клавишу <Enter> или кнопку ✓ на панели формул. Убедитесь, что в ячейке D3 появилось числовое значение 8000.

Контрольные вопросы:

- 1. Как создать электронную таблицу документ Calc?
- 2. Какие данные можно внести в активную ячейку?
- 3. Как формируется адрес ячейки электронной таблицы?
- 4.Как изменить ширину столбца электронной таблицы?
- 5. Как создать формулу и произвести вычисления?